## 國立政治大學無線網路免驗證裝置卡號設定使用說明

## 109.10.05

一、目的及對象:

為方便本校教職員工生持無線裝置透過本校無線網路設備上網,教職員工生可於 iNCCU中設 定無線網路裝置卡號 (WiFi MAC位址、WiFi位址、以下稱無線網卡位址),進行免驗證功能上網。 設定之後,該裝置透過本校無線網路設備上網時,不必再輸入帳號及密碼。

設定後請先關閉無線裝置的 Wifi,約二十分鐘後再重新連線,以確保無線網卡位址生效。如 欲變更無線裝置,可以修改卡號。修改後,請先關閉無線裝置的 Wifi,約二十分鐘後再重新連線, 以確保無線網卡位址生效。 如欲取消設定,也可以清除卡號。

設定時,您必須輸入您裝置的無線網卡位址。建議您先參閱您的無線裝置相關文件說明, 先查得您的無線網卡位址。本手冊「三、裝置無線網路卡號查詢方式」亦提供 Apple IOS及 Android裝置之位址查詢方式,敬請參閱。

二、設定方式:

1.設定功能所在: 登入 iNCCU (http://i.nccu.edu.tw)後畫面如圖一所示。按右上角之「個人設定」 進入「個人設定」畫面。無線網卡位址設定功能在「個人設定」畫面的右方,如圖二所示。

|                               | 計中週試用                                          | 您好! 登入資訊 返回政大首頁 說明 個人設定 登出            |
|-------------------------------|------------------------------------------------|---------------------------------------|
| <i>เ</i> ้้กตั้ดบั้           |                                                | 國立政治失學   National Chengchi University |
| <b>测试用的頁面1 × 測試用的頁面2</b> 新增頁面 |                                                | 校園RSS訂閱   新増工具   佈景主題   回復初始設定        |
| 校園新聞    ▼                     | 我的校務資訊服務 🔹 -                                   | × 校園資訊系統 ▼ - ×                        |
| ·蒙藏參訪團來訪交流兩岸民族學發展 III         | 我的常用系統清單[編輯]                                   | @ 調整圖示位置: 請點▼>設定                      |
| ・游泳公開賽風管歐吉大贏家 🎟               | 教師 學生 行政 全部                                    |                                       |
| ・國際亞太會議學者:合作整合求穩定發展<br>11週    | <ul> <li>・聯合報名系統</li> <li>・人事查詢</li> </ul>     |                                       |
| ·校長遴選委員會出爐新任校長遴選將啟動           | <ul> <li>教職員工入帳明細查詢</li> <li>場地由諸答記</li> </ul> | 圖書館 數位學習 校務系統Web版                     |

圖一、iNCCU畫面

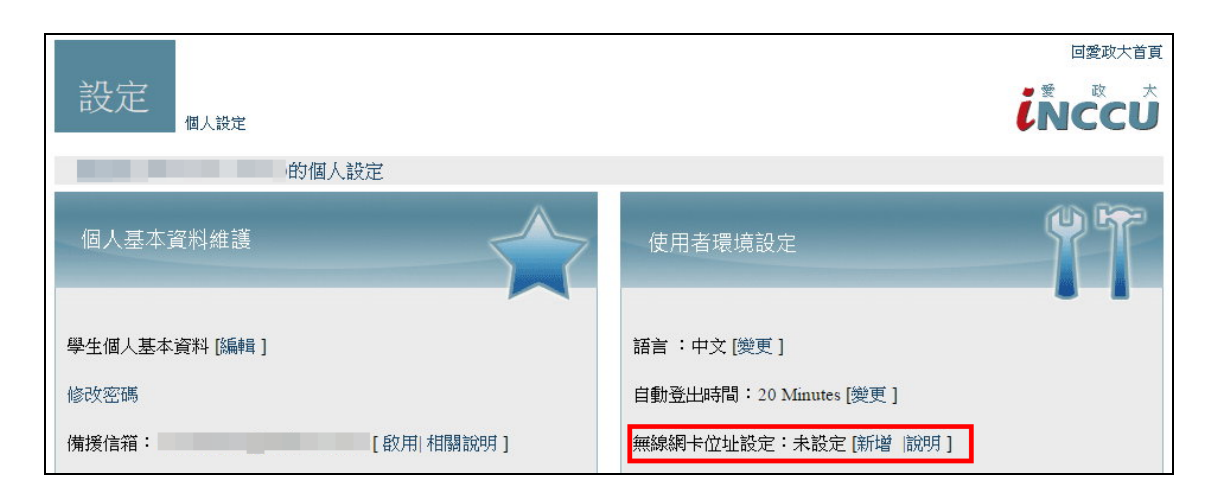

圖二、「個人設定」畫面

 設定無線網卡位址:按「個人設定」畫面中無線網卡位址設定中的「新增」,會出現無線網卡 位址設定畫面。請填入您的無線裝置的無線網卡位址,並在「說明」欄位輸入使用此網卡的裝 置,便於您日後的管理。輸入完畢,請按「變更」(如圖三所示)。按「變更」後,請依照系 統訊息(如圖四所示),先關閉 WiFi約 20分後再重新連線,以確保無線網卡位址生效。

| 無線網卡位址設定                                |
|-----------------------------------------|
| 您的無線網卡Mac位址: (eg. 1a:2b:3c:4d:5e:6f)    |
| A1_;:BB;:C3;D4;:E5;:F6<br>說明: <b>手機</b> |
| 變更 取消                                   |
|                                         |

圖三、輸入無線網卡位址及說明

| 無線網卡位址更新狀態                                 |
|--------------------------------------------|
| 更新成功!請先關閉Wifi,約二十分鐘後再重新連<br>線,以確保無線網卡位址生效。 |
| 確定                                         |

圖四、變更後請先關閉 WiFi

你所設定的卡號會顯示在「個人設定」畫面中,如圖五。再次提醒:設定之初,請先依照圖四說明,關閉 WiFi 20分鐘後再重新連線。

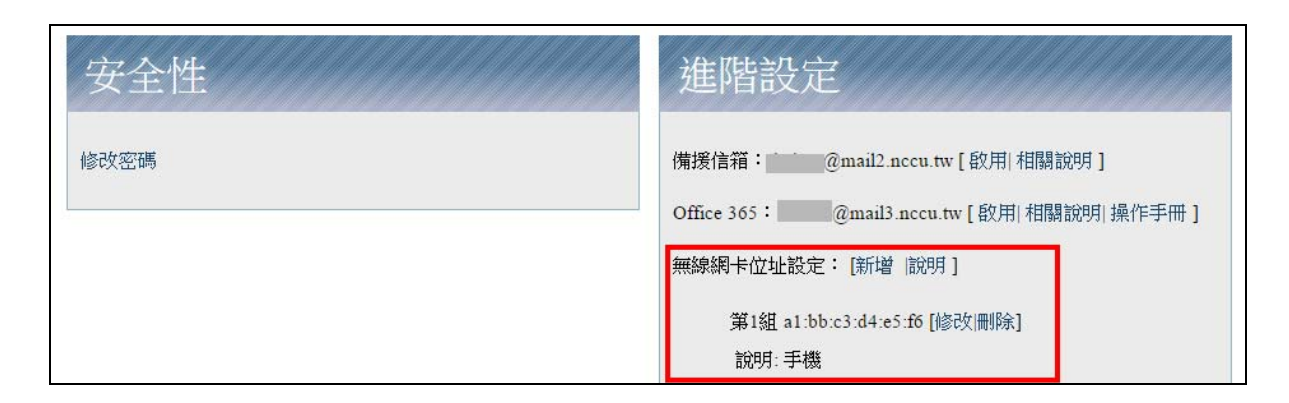

圖五、無線網卡位址設定完成

如欲設定第二組,請按圖六之「新增」,繼續輸入第二組卡號。設定好的畫面如圖七所示。

| 安全性  | 進階設定                                                                                                    |
|------|----------------------------------------------------------------------------------------------------|
| 修改密碼 | <ul> <li>備援信箱: @mail2.nccu.tw [ 啟用  相關說明 ]</li> <li>Office 365: @mail3.nccu.tw [ 啟用  相關說明  操作手冊 ]</li> <li>無線網卡位址設定: 新增 說明 ]</li> <li>第1組 a1:bb:c3:d4:e5:f6 [修改 刪除]</li> <li>說明: 手機</li> </ul> |

圖六、新增無線網卡位址設定

| 安全性  | 進階設定                                                                                                    |  |
|------|----------------------------------------------------------------------------------------------------|--|
| 修改密碼 | 備援信箱: @mail2.nccu.tw [ 啟用  相關說明 ]<br>Office 365: @mail3.nccu.tw [ 啟用  相關說明  操作手冊 ]<br>無線網卡位址設定: [新增   說明 ]<br>第1組 a1:bb:c3:d4:e5:f6 [修改 刪除]<br>說明: 手機<br>第2組 f6:b3:c3:e4:f5:fa [修改 刪除]<br>說明: 平板電腦 |  |

圖七、第二組無線網卡位址

3. 變更無線網卡位址或說明:如您已設定無線網卡位址,您所設定的卡號及說明會顯示在「個人設定」畫面中,如圖七。如欲變更位址或說明,請按該組位址旁的「修改」功能。修改完位址或說明欄後,請按「變更」(如圖八),接著請依照畫面訊息(如圖九)先關閉 WiFi約 20分後再重新連線,以確保無線網卡位址生效。

| 無線網卡位址設定                             |
|--------------------------------------|
| 您的無線網卡Mac位址: (eg. 1a:2b:3c:4d:5e:6f) |
|                                      |
| 說明: <mark>iPAD </mark>               |
| 變更 取消                                |
| 出史 权利                                |

圖八、變更無線網卡位址或說明

| 無線網卡位址更新狀態                                 |
|--------------------------------------------|
| 更新成功!請先關閉Wifi,約二十分鐘後再重新連<br>線,以確保無線網卡位址生效。 |
| 石窖定                                        |

圖九、變更後請先關閉 WiFi

- 删除無線網卡位址:如欲清除無線網卡位址之設定,請按「個人設定」畫面中該組無線網卡位 址旁邊的「刪除」即可。
- 三、裝置無線網路卡號查詢方式:
- 1.查詢 Apple iOS裝置(例如:iPhone、iPAD)的無線網卡位址:按「設定」中的「一般」中的「關於本機」,其內的 Wi-Fi位址即是無線網卡位址(如圖十)。

| L 台湾大哥大 🛜 | 下午3:05  | 93 % 🖬 |
|-----------|---------|--------|
| 一般        | 關於本機    |        |
| 應用程式      |         | 309    |
| 容量        | 2       | 8.2 GB |
| 可用空間      |         | 8.7 GB |
| 版本        | 5.1.1 ( | 9B206) |
| 電信業者      | 台湾大哥    | 大 12.0 |
| 機型        | MD      | 245TA  |
| 序號        | C39     | Ţ      |
| Wi-Fi 位址  | FC:2    | 1      |
| Bluetooth | FC:2    | -23    |

圖十、Apple IOS裝置的無線網卡位址

2.查詢 Android裝置(例如:Google Nexus)的無線網卡位址:按「設定」中的「關於平版電腦」 中的「狀態」,其內的 Wi-Fi MAC位址即是無線網卡位址(如圖十一)。

|   | 關於平板電腦<br>充更新            |  |  |
|---|--------------------------|--|--|
| 狀 |                          |  |  |
| ; | 。 州島林島及其他資訊<br><b>状態</b> |  |  |
|   | 電池狀態<br><sup>非充電中</sup>  |  |  |
|   | 電池存量<br>88%              |  |  |
|   | IP 位址<br>10.232.110.144  |  |  |
|   | Wi-Fi MAC 位址<br>30:8     |  |  |
|   | 藍牙位址<br><sup>無法取得</sup>  |  |  |
|   | 序號<br>015 <b></b> b      |  |  |
|   |                          |  |  |
|   |                          |  |  |
|   |                          |  |  |
|   |                          |  |  |

圖十一 Android裝置的無線網卡位址

四、**Q&A**:

- Q1: 我已經登記了一組行動裝置的卡號,為何還是會出現帳號密碼的驗證畫面?
- A1:因所有裝置在校內連上校園無線網路 AP時,會先套用驗證規則,若是剛登記行動裝置的卡號,請先關閉該裝置的無線網路功能約 20分鐘,然後再開啟無線網路功能內連上校園無線網路 AP,即可使用免驗證功能。
- Q2:我已經先關閉行動裝置的連線超過 20分鐘,仍會出現帳號密碼的驗證畫面?
- A2:請先確認裝置的無線網路 wifi卡號是否登記錯誤,若無誤,請再確認裝置是否有使用防止被 追蹤的動態卡號的功能。 iOS 14版之後: 請按「設定」->「Wi-Fi」->「nccu-wifi」右邊的 然後關閉下圖紅色框

他们的14版之後, 朝投 設足」, "I-FI」, ICCU-WIII」石透的 然後關闭下國紅框中的功能。

| ull 台湾大哥大                           | 下午4:03                                   | I 100%                   |
|-------------------------------------|------------------------------------------|--------------------------|
| < Wi-Fi                             | nccu-wifi                                |                          |
| 加入此網路                               |                                          |                          |
|                                     |                                          |                          |
| 忘記此網路設                              | 定                                        |                          |
|                                     |                                          |                          |
| 自動加入                                |                                          |                          |
| 自動登入                                |                                          |                          |
|                                     |                                          |                          |
| 專用位址                                |                                          |                          |
| Wi-Fi位址                             | 2A:                                      | :28                      |
| 使用專用位址可讀<br>的 iPhone 被追蹤的           | ß助您在使用不同的 Wi-<br>內機率。                    | Fi網路時,降低您                |
| 低數據模式                               |                                          | 0                        |
| 「低數據模式」可<br>路的iPhone數據F<br>動更新和背景作業 | 「協助降低行動網路或您<br>用量。開啟「低數據模式<br>「,如「照片同步」。 | 所選特定 Wi-Fi 網<br>式」時,會暫停自 |
| IPV4位址                              |                                          |                          |
| ***                                 |                                          |                          |

Android 裝置:請按「設定」->「Wi-Fi」->「nccu-wifi」->「網路詳細資料」

| ÷   | 網路詳細資料                  | 1 9            |
|-----|-------------------------|----------------|
|     | ê                       |                |
|     | nccu-wif<br>已連線         | 1              |
|     | 回<br>清除                 | <b>計</b><br>分享 |
| (1- | 訊號強度<br>極佳              |                |
| Ŷ   | 頻率<br>2.4 GHz           |                |
| Ô   | 安全性<br>無                |                |
| ~   | <b>進階</b><br>網路用量,隱私,網路 | 详細資料,IPv6 位址   |
|     |                         |                |
|     | •                       |                |

| ÷   | 網路詳細資料                | 0       | ۹ |
|-----|-----------------------|---------|---|
|     | ~                     |         |   |
|     | ₹                     |         |   |
|     | nccu-wifi<br>已連線      |         |   |
|     | Ū                     |         |   |
|     | 清除                    | 分享      |   |
| (1- | 訊號強度<br>極佳            |         |   |
| Ŕ   | 頻率<br>2.4 GHz         |         |   |
| Ô   | 安全性<br>無              |         |   |
| \$  | 網路用量<br>自動偵測          |         |   |
|     | <b>隱私</b><br>使用裝置 MAC |         |   |
|     | •                     |         |   |
| ÷   | 網路詳細資料                | 1       | ۹ |
|     | 回<br>清除               | 調<br>分享 |   |
| (l> | 訊號強度<br>極佳            |         |   |
| Ŕ   | 頻率<br>2.4 GHz         |         |   |
| Ô   | 安全性                   |         |   |
| \$  | 網路用量<br>自動偵測          |         |   |
| 0   | 使用隨機化 MAC (預設)        |         |   |
|     | 使用裝置 MAC              | 1       |   |
|     | 開始詳細資料                |         |   |
|     | MAC 位址<br>d 0         |         |   |
|     | IP 位址                 |         |   |
|     | ۹ ()                  | н.      |   |
|     |                       |         |   |

點選「使用裝置MAC」。

若還是有問題,請撥校內分機 62544查詢。